附件 2

## 专业选择网上办理退课流程及操作说明

一、加入微信群

为便于在新冠疫情防控期间对转专业退课事宜的沟通, 请扫描二维码加入微信"2022年转专业退课群",入群后必须 将群内昵称改为学号加姓名。

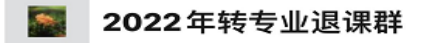

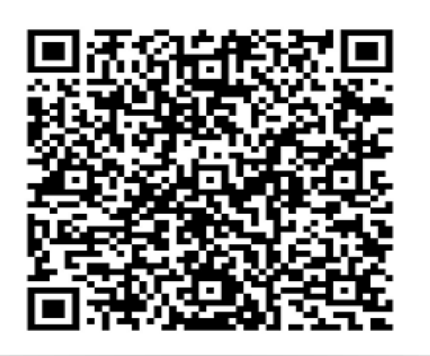

二、办理流程

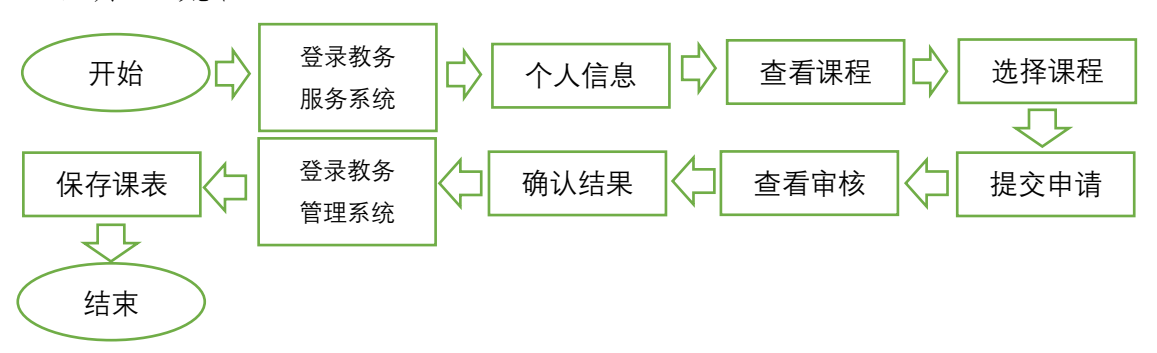

三、"教务服务系统"操作页面说明

 1、通过浏览器,进入"教务服务系统",网址: http://ss.jwb.bnu.edu.cn

| •0 | 上网导航 - 安全实用的网址导航 × +            | $\sim$ | _ | × |
|----|---------------------------------|--------|---|---|
| ÷  | → X (④ ss.jwb.bnu.edu.cn        |        |   | : |
| ٥  | Google Chrome 不是您的默认浏览器 设为默认浏览器 |        |   | × |

2、实名认证进入系统

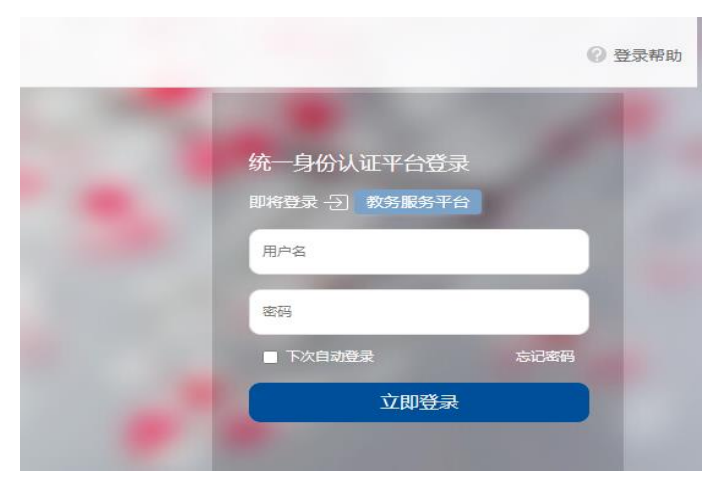

## 3、点击左侧菜单"转专业退课申请";

| 教务服务平                                                          | -                  |  |  |  |  |  |  |  |  |
|----------------------------------------------------------------|--------------------|--|--|--|--|--|--|--|--|
| □ 培养应用     □                                                   | ● 首页 ×             |  |  |  |  |  |  |  |  |
| <ul> <li>参 教育教学能力考核</li> <li>② 笔试报名</li> <li>③ 考核申请</li> </ul> | 任务看板<br>2022-05-20 |  |  |  |  |  |  |  |  |
| <ul> <li>□ 在线办事</li> <li>■ 转专业退课申请</li> </ul>                  | 待办事项               |  |  |  |  |  |  |  |  |
|                                                                | 暂无数据               |  |  |  |  |  |  |  |  |
|                                                                | ,完成清单              |  |  |  |  |  |  |  |  |
|                                                                | 暂无数据               |  |  |  |  |  |  |  |  |
|                                                                |                    |  |  |  |  |  |  |  |  |

## 4、"提交退选课程";

A、"修改",为填写、补充个人信息,阅读、签署"诚信承 诺";

| 教务服务平台                                                                             | 台          | 閉   | <sup>該用</sup>   |                 |      |               |        | ø <mark>语言</mark> ▼ | ▲ 你 |
|------------------------------------------------------------------------------------|------------|-----|-----------------|-----------------|------|---------------|--------|---------------------|-----|
| ∅ 培养应用                                                                             | <b>0</b> 首 | 页 × | ■ 转专            | <u>V</u> 退课申请 > | ¢    |               |        |                     |     |
| <ul> <li>□ ① 数百款学能力考核</li> <li>⑦ 笔试报名</li> <li>③ 考核申请</li> <li>□ ① 在线力事</li> </ul> | ●办<br>■ #  | 事转  |                 | 生申请             |      | 操作中<br>4501週週 |        |                     | 臣 全 |
| ▶ 转专业退课申请                                                                          | 6*         | ⊭ ' | <b>LO 197</b> X |                 |      | 四年退床は         |        |                     | 8   |
|                                                                                    | #          | ٥   | 学号              | 姓名              | 联系电话 | 本人声           | 分管院系   | 专业班级                | 转   |
|                                                                                    | 1          | ٥   |                 |                 |      |               | 生命科学学院 | 生物科学类2021           | 物理学 |

B、"保存",将填写,完善的个人信息进行保存。

| (金) 首页   教务服务平台                                                          | >                                                        | +    |              |             |         |      |             |           |            |       |      |              | × -     | - 0 ×              |
|--------------------------------------------------------------------------|----------------------------------------------------------|------|--------------|-------------|---------|------|-------------|-----------|------------|-------|------|--------------|---------|--------------------|
| ← → C ▲ 不安全                                                              | ← → C     ▲ ⊼g会  ssjwb.bnu.edu.cn/core       ⊷ ピ ☆     □ |      |              |             |         |      |             |           |            |       |      |              |         |                    |
| 教务服务平台                                                                   |                                                          |      |              |             |         |      |             |           |            |       |      |              |         |                    |
| Ø 培养应用                                                                   | 0                                                        | 首页   | ×            | ■ 转专        | 业退课申请 × |      |             |           |            |       |      |              |         |                    |
| <ul> <li>         教育教学能力考核     </li> <li>         ② 笔试报名     </li> </ul> |                                                          | 办事   | -转专          | 学业退课-学      | 生申请     |      |             |           |            |       |      |              |         | •                  |
| ● 考核申请                                                                   |                                                          | 言 提么 | <b>S退课</b> i | 课程          | 冒 教务部审核 | 📑 退调 | 操作中         | 📰 已通过     | 📰 不通过      | ■ 全部  |      |              |         |                    |
| <ul> <li>□ 在线办事</li> <li>■ 转专业退课申请</li> </ul>                            | e                                                        | ∋菜单  | •            | <b>☞</b> 修改 | 【 🔡 保存  | 📩 提交 | ➡选择退        | 课课程 🛛 🎟 邽 | 的课程信息      |       |      |              |         | Q搜索                |
|                                                                          |                                                          | #    | 3            | 学号          | 姓名      | 联系电话 | 本人声眼        | 分管院系      | 专业班级       | 转入院系  | 转入专业 | 转入年级         | 审核状态    | 审核时间               |
|                                                                          |                                                          | 1 (  | <b>≥</b> 20  | 021112000   | 降家宝     |      |             | 生命科学学院    | 生物科学类2021  | 物理学系  | 物理学  | 2022         | 提交退课课程  | 2022-05-18         |
|                                                                          | ł                                                        |      |              |             |         |      |             |           |            |       |      |              |         |                    |
|                                                                          |                                                          |      |              |             |         |      |             |           | 已保存        |       |      |              |         |                    |
|                                                                          |                                                          |      |              |             |         |      |             |           |            |       |      |              |         |                    |
|                                                                          |                                                          |      |              |             |         |      |             |           |            |       |      |              |         |                    |
|                                                                          | _                                                        |      |              |             |         |      |             |           |            |       |      |              |         |                    |
| javascript:void(0)                                                       | 2                                                        | • •  |              | « <         | 1 /1 >  | >>   | <b>C</b> TI |           |            |       |      |              | 每页      | 20条,共1条            |
| +  ク 在这里输入你要搜                                                            | 索的P                                                      | 內容   |              |             | o ≣i    | 0    | <b>.</b>    | 🚖 🔳       | <i>e</i> 🗧 | 🥝 👟 🤇 | 3    | <b>9</b> 🖩 ^ | 😌 📾 🌄 🕬 | 16:00<br>2022/5/20 |

C、"我的课程信息",可查看为本学期选择修读的全部课程、 是否允许退课、是否已申请退课、退课申请审核状态;

| $\langle \rightarrow$ | С   | ▲ 不安全     | ss.jwb.bn | u.edu.cn/ | core/uform | /datagrid/bs_z | zytk_xkmd |       |         |     |      |               |        | 6 \$   |                     | ; |
|-----------------------|-----|-----------|-----------|-----------|------------|----------------|-----------|-------|---------|-----|------|---------------|--------|--------|---------------------|---|
| ■办事-转专业退课-选课名单        |     |           |           |           |            |                |           |       |         |     |      |               | (?     | •      |                     |   |
| 日幕                    | ¥ • |           |           |           |            |                |           |       |         |     |      |               |        |        | <b>Q</b> 搜索         |   |
| #                     | 0   | 学号        | 姓名        | 开课学年      | 开课学期       | 开课单位           | 课程名称      | 课程类别一 | 课程类别二   | 课程性 | 労    | 课程代码          | 是否允许退课 | 是否申请退课 | <mark>是否已退</mark> 课 |   |
| 1                     | 0   | 202111200 | 降家宝       | 2021      | 1          | 生命科学学院         | 植物学实验     | 专业教育课 | 专业选修课程… | 必修  | 1.00 | 1010089511-03 | 是      | 否      |                     |   |
| 2                     | 0   | 202111200 | 降家宝       | 2021      | 1          | 化学学院           | 无机化学I     | 通识教育课 | 数理基础与科  | 必修  | 2.00 | 0910140261-02 | 是      | 是      |                     |   |
| 3                     | 0   | 202111200 | 降家宝       | 2021      | 1          | 化学学院           | 化学基础实验Ⅰ   | 通识教育课 | 数理基础与科  | 必修  | 2.00 | 0910026211-05 | 是      | 是      | 是                   |   |

D、"选择退课课程",右边区域为可申请退课的课程列表; 左边区域为被选择申请退选的课程;

| ④ 首页                          | [  教多                                                        | 导服务平台    | × 🛞 办事-转专业退    | 果-课程信息   教術 × | +     |                                                                                                    |     |    |        |            |             | ~ - Ø >                              | < |
|-------------------------------|--------------------------------------------------------------|----------|----------------|---------------|-------|----------------------------------------------------------------------------------------------------|-----|----|--------|------------|-------------|--------------------------------------|---|
| $\leftarrow \   \rightarrow $ | C ▲ 不安全   ssjwb.bnu.edu.cn/core/uform/gridmove/bs_zzytk_kcox |          |                |               |       |                                                                                                    |     |    |        |            |             |                                      |   |
| 办事-转                          | 专业                                                           | 退课-课程信息  |                |               |       |                                                                                                    |     |    |        |            |             |                                      |   |
| © Eì                          | 先                                                            | ● 仅显示:   | 允许退课课程,如对不允许退课 | 课程有疑问,可咨询教务   | 部联系人  |                                                                                                    | 〇可記 | 先  |        | ● 仅显示允许退课课 | 程,如对不允许退课课程 | 呈有疑问,可咨询教务部联系人                       |   |
| ₿<br>B<br>Ř                   | 单、                                                           | -        |                |               | Q搜索   |                                                                                                    | 日菜  | 单、 |        |            |             | Q搜索                                  |   |
| #                             |                                                              | 是否允许退课   | 课程名称           | 课程类别一         | 课     |                                                                                                    | #   |    | 是否允许退课 | 课程名称       | 课程类别一       | 课程类别二                                |   |
| 1                             |                                                              | 是        | 程序设计基础 (Perl)  | 通识教育课程关       | 数理基础  |                                                                                                    | 1   |    | 是      | 多元微积分与线性代数 | 通识教育课程类     | 数理基础与科学素养模块                          |   |
| 2                             |                                                              | 是        | 化学基础实验I        | 通识教育课程类       | 数理基础  |                                                                                                    | 2   |    | 是      | 基础物理BII    | 通识教育课程类     | 数理基础与科学素养模块                          |   |
| 3                             |                                                              | 是        | 无机化学I          | 通识教育课程类       | 数理基础  | A Method     A Method     A Method | 3   |    | 是      | 植物学        | 通识教育课程类     | 数理基础与科学素养模块                          |   |
|                               |                                                              |          |                |               |       |                                                                                                    | 4   |    | 是      | 植物学实验      | 专业教育课程类     | 专业选修课程模块                             |   |
|                               |                                                              |          |                |               |       | C 12Ph                                                                                                    |     |    |        |            |             |                                      |   |
|                               |                                                              |          |                |               |       |                                                                                                    |     |    |        |            |             |                                      |   |
|                               |                                                              |          |                |               |       |                                                                                                    |     |    |        |            |             |                                      |   |
|                               |                                                              |          |                |               |       |                                                                                                    |     |    |        |            |             |                                      |   |
| 20                            |                                                              |          | 1 /1 >>>>      | C TI          |       |                                                                                                    |     |    |        |            |             |                                      |   |
| 20                            | Ŧ                                                            |          | 1 /1 > >>      |               |       |                                                                                                    |     |    |        |            |             |                                      |   |
| javascript:v                  | void(0                                                       | ))       |                | 每页 20 务       | ξ,共3条 |                                                                                                    | 20  | Ŧ  | « <    | 1 /1 → ≫   | C TI        | 每页 20 条, 共 4 条                       |   |
|                               | D t                                                          | E这里输入你要搜 | 蒙的内容           | O ∐i          | 0     | <b>i</b>                                                                                                    | x∄  | 2  | ¢ 🎸    | 📀 🌷 🖬      | <b>○</b>    | 월 및 4》 15:58<br>2022/5/20 <b>2</b> 2 |   |

## E、"提交",将选择好退选课程申请提交给教务部;

| (1) 首页   教务服务平台                                 | ×      | +       |            |         |                   |        |           |           |       |      |       | ~ -       | - 0 ×              |
|-------------------------------------------------|--------|---------|------------|---------|-------------------|--------|-----------|-----------|-------|------|-------|-----------|--------------------|
| ← → C ▲ 不安全                                     | ss.jwb | .bnu.ed | u.cn/core  |         |                   |        |           |           |       |      |       | • 🖻 🕁     | □ 😩 :              |
| 教务服务平                                           | 台      | ø 培     | 养应用        |         |                   |        |           |           |       |      |       |           | ,降家宝同学 🔻           |
| ∅ 培养应用                                          | 0      | 首页 >    |            | 业退课申请 × |                   |        |           |           |       |      |       |           |                    |
| 於 教育教学能力考核 》 笔试报名                               |        | か事-執    | 专业退课-学     | 生申请     |                   |        |           |           |       |      |       |           | ? •                |
| ● 考核申请                                          |        | 提交通     | 课课程        | 2 教务部审核 | 📰 退課              | 桑作中    | 📰 已通过     | 📰 不通过     | ■ 全部  |      |       |           |                    |
| <ul> <li>□ ▲ 在线力事</li> <li>■ 報专业退课申请</li> </ul> | E      | 菜单      | - C (\$3   | 【 】保存   | 🐽 提交              | ➡ 选择退  | 果课程 🛛 🎟 我 | 的课程信息     |       |      |       |           |                    |
|                                                 | ŧ      | •       | 学号         | 姓名      | 联系电话              | 本人声    | 分管院系      | 专业班级      | 转入院系  | 转入专业 | 转入年级  | 审核状态      | 审核时间               |
|                                                 | 1      | Ø       | 2021112000 | 降家宝     |                   |        | 生命科学学院    | 生物科学类2021 | 物理学系  | 物理学  | 2022  | 提交退课课程    | 2022-05-18         |
|                                                 |        |         |            |         | 已选择 1 条记录,您确认吗? x |        |           |           |       |      |       |           |                    |
|                                                 |        |         |            |         | 备注                |        |           |           |       |      |       |           |                    |
|                                                 |        |         |            |         |                   |        |           |           |       | -    |       |           |                    |
|                                                 |        |         |            |         |                   |        |           |           |       |      |       |           |                    |
|                                                 |        |         |            |         | ◎提交               | (1) 现3 | Ð         |           |       |      |       |           |                    |
|                                                 |        |         |            |         |                   |        |           |           |       |      |       |           |                    |
|                                                 | _      |         |            |         |                   |        |           |           |       |      |       |           |                    |
|                                                 | 20     | Ŧ       |            | 1 /1 -> |                   | C TI   |           |           |       |      |       | 每页        | 20条,共1条            |
| + ク 在这里输入你要搜                                    | 索的内    | 容       |            | o 🛱     | 0                 |        | 🚖 🔳       | 🥭 🌣       | 🥝 🔦 🖣 | 3    | • ₩ • | 🤝 📾 🖳 ଏ୬) | 15:59<br>2022/5/20 |

5、"教务部审核"、"退课操作中"、"已通过"、"未通 过"、"全部"等菜单项是对已提交课程的处理状态的查询, 只有在提交申请后,才可检索到信息。登录"教务管理系统", 查看本学期选课结果,确认核准的课程已被退选,并保存选课 结果。

三、特别说明

因为转专业退课操作的时间晚于对应课程考试安排的时间,所以你转专业已退选课程的考试安排信息仍会出现在准考证上。如确定课程已成功退选,请忽略该课程的排考信息!